## Kiválasztott fájlok törlése

Törli a kiválasztott fájlokat.

## FIGYELEM : -

- A törölt fájlokat nem lehet visszaállítani.
- 1 Válassza ki a videó vagy a pillanatfelvétel módot.

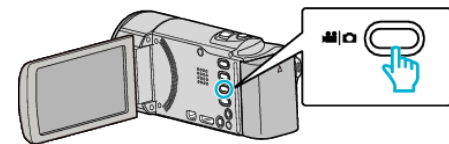

2 Érintse meg a(z) 🗈 gombot a lejátszás mód kiválasztásához.

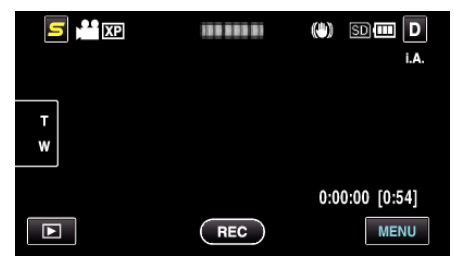

- Amíg a videomód látható a képen, a pillanatfelvétellel azonos műveletek érvényesek.
- 3 Érintse meg: 1

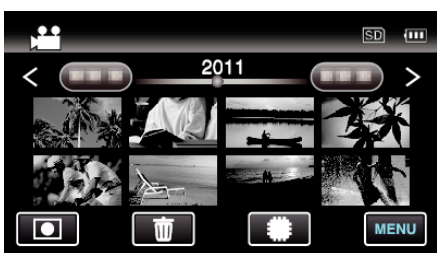

4 Érintse meg a fájlokat a törléshez.

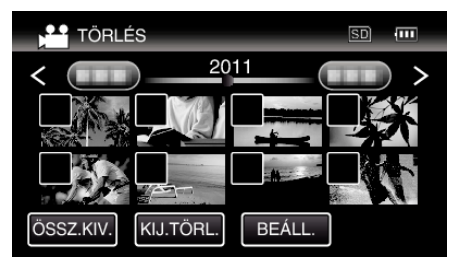

- A(z) ✓ jelenik meg a kiválasztott fájloknál.
  A(z) ✓ eltávolításához érintse meg újra a fájlt.
- Érintse meg a(z) "ÖSSZ.KIV." elemet az összes fájl kiválasztásához.
- Érintse meg a(z) "KIJ.TÖRL." elemet az összes kiválasztás törléséhez.
- A pillanatfelvételeket a készülék folyamatosan, 2 mp-ként rögzíti vagy folyamatos felvétel móddal csoportot képez belőlük. Csak az első rögzített kép látható, és a csoport zöld keretben jelenik meg. Megérintésére az index képernyő jelenik meg a csoportba foglalt fájlokkal. Érintse meg a fájlokat a törléshez, majd érintse meg a(z) "<sup>(1)</sup>" elemet.

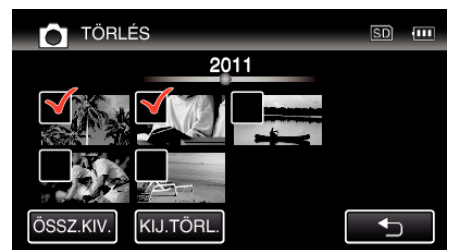

5 Érintse meg: "BEÁLL.".

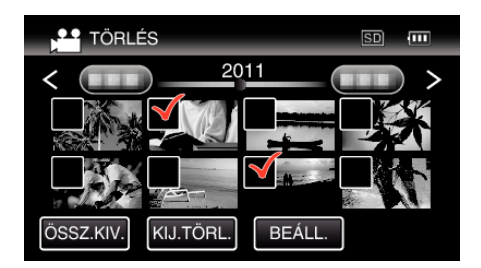

6 Érintse meg a(z) "VÉGREHAJT" elemet a törlés megerősítéshez.

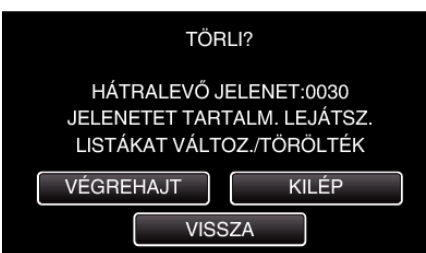

- A törlés befejezte után érintse meg a(z) "OK" gombot.
- A törlés megszakításához érintse meg a(z) "KILÉP" elemet.

## MEGJEGYZÉS : -

- A védett fájlokat nem lehet törölni.
- A fájl törlése előtt szüntesse meg annak védettségét.